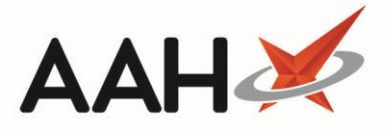

## Stock Record Card

If you want to use robot stock within ProScript Connect, please contact our Service Desk.

The Stock Record Card displays the stock figures for either the selected item (non-consolidated stock mode) or for the selected item's family (consolidated stock mode). In addition to this, within this window you are able to set ordering methods at item level, mark stock as counted, merge stock, view drug statistics and much more.

The Stock Record Card can be accessed from:

- Stock Manager:
  - Stock Usage: Search for and highlight an item, and select the [F10 Select] button.
  - Stock Count: Search for and highlight an item, and select the [F10 Select] button. From the Enter Stock Levels window, select the [F4 Stock Card] button.
  - Stock Adjustment Report: Highlight an item and select the [Stock Card] button.
- Reprints: Highlight an item and select the [Stock Card] button.
- Redeem Owings: Highlight an item and select the [Stock Card] button.
- PMR: Highlight an item and select the [Stock Card] button.
- Ordering Manager: Highlight an item and select the [Alt+K Stock Card] button.

Use the screenshots below to learn about the Stock Record Card.

|                      |                       |                                |                        |                   |                             |               | —      |       |      |
|----------------------|-----------------------|--------------------------------|------------------------|-------------------|-----------------------------|---------------|--------|-------|------|
|                      |                       | Asacol MR 4                    | 00mg gast-res tab (84) | ALLERGAN £27.45   |                             |               |        |       |      |
| Product Detail       | [Consolidated] Stock  | Holding £54.90                 |                        | Order Method      |                             |               |        |       |      |
| Pip Code             |                       | Pack(s)                        | Unit(s)                | Order System      | Default                     |               |        |       | -    |
| 3986262              | Stock Holding         | 2                              | (                      | Order at Min      | ·                           |               |        |       |      |
| AAH Link             | On Order Pad          | 2                              |                        | Stop System Order |                             |               |        |       |      |
| ASA0011B             | Durala                | -                              |                        |                   |                             |               |        |       |      |
| Restriction Letter   | Due In                | 0                              |                        | The Sto           | ck Holding                  | sectior       | า      |       |      |
|                      | Owing                 | 0                              | (                      | Mir allows v      | ou to adius                 | st. count     | and    |       | 0    |
| Pack of 84           |                       |                                |                        | assign a          | location to                 | the ite       | m'c    |       |      |
| Brand<br>Broken Bulk |                       |                                |                        | assigna           |                             |               | 111.5  |       |      |
| Claimable            | Additional Stack Las  |                                |                        | n 💾 stock ho      | olding.                     |               |        | _     |      |
|                      | Additional Stock Loc. |                                |                        | Sug               |                             |               |        |       |      |
|                      | Stock Counted         | 24/05/2018 - 09:08:16          |                        | Wh                |                             |               |        |       |      |
|                      | Date Last Received    |                                |                        | Wholesaler Page   |                             |               |        |       | -    |
|                      | Stock Status          | Counted                        |                        | Outer Size        |                             | 0 Round       | Up     |       | -    |
|                      |                       |                                |                        |                   |                             |               |        |       |      |
| Drug Statistics (Con | solidated)            |                                |                        |                   | 4+ AV                       | Shelf Figures |        |       |      |
| By Family  May       | Apr Mar Feb Jan       | Dec                            |                        |                   | In Stock 2<br>Robot Stock 0 | On Shelf      |        | 1     | 68   |
| Max Day 0            | 2 8 0 0               | 0                              |                        |                   | On Order Pad 2              | Negative      |        |       | 0    |
| Month Total 0        | 4 14 0 0              | 0                              |                        |                   | Wholesaler                  | Total         |        | 1     | 68   |
| Forms 0              | 4 14 0 0              | 0                              |                        |                   | Suggested Lvl. 5            | TOtar         |        | 1     | 00   |
| F1 - Change Product  | F7 - Order Manager    | F8 - Order History F9 - Family | F5 - Stock Merge       |                   |                             | ✓ F10         | - Save | 🗙 Car | ncel |

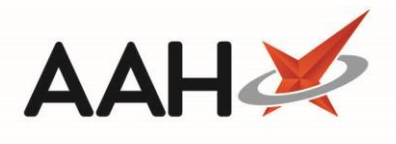

| ProScript Connect                                                               | Stock Record                                                                                                    |                             |            |                    |                                                                                             |                                        | -            | <b>–</b> ×      |
|---------------------------------------------------------------------------------|----------------------------------------------------------------------------------------------------|-----------------------------|------------|--------------------|---------------------------------------------------------------------------------------------|----------------------------------------|--------------|-----------------|
|                                                                                 |                                                                                                    | Asacol MR 400mg gast-res ta | ab (84) AL | LERGAN £27.45      |                                                                                             |                                        |              |                 |
| Product Detail                                                                  | [Consolidated] Stock                                                                                                    | Holding £54.90              |            | Order Method       |                                                                                             |                                        |              |                 |
| Pip Code                                                                        |                                                                                                    | Pack(s) Unit(s)             |            | Order System       | Default                                                                                     |                                        |              | •               |
| 3986262                                                                         | Stock Holding                                                                                                    | 2                           | 0          | Order at Min       |                                                                                             |                                        |              |                 |
| AAH Link                                                                        | On Order Pad                                                                                                    | 2                           |            | Stop System Order  |                                                                                             |                                        |              |                 |
| ASA0011B                                                                        | Duala                                                                                                    |                             |            | Stop Manual Order  |                                                                                             |                                        |              |                 |
| Restriction Letter                                                              | The                                                                                                    | Order Method section        |            | Allow Zero Min     | Pack(s)                                                                                     |                                        | Unit(s       | 5)              |
|                                                                                 |                                                                                                    | s vou to select an order    | 0          | Min. Stock Level ( |                                                                                             | 0                                      |              | 0               |
| Pack of 84                                                                      | custo                                                                                                    | m and various roordoring    |            | Value v            |                                                                                             | 0                                      |              |                 |
| Brand<br>Broken Bulk                                                            | Syste                                                                                                    | in and various reordering   |            |                    | [                                                                                           | 0                                      |              |                 |
| Claimable                                                                       | Addition trigg                                                                                                    | er thresholds.              | -          | Day Stock          |                                                                                             | 0                                      |              |                 |
|                                                                                 | Addition                                                                                                    |                             |            | Suggested Level    |                                                                                             | 5                                      |              |                 |
|                                                                                 | Stock                                                                                                    |                             |            | Wholesaler         | PHD                                                                                         |                                        |              |                 |
|                                                                                 | Date Last Received                                                                                                    |                             |            | Wholesaler Page    |                                                                                             |                                        |              |                 |
|                                                                                 | Stock Status                                                                                                    | Counted                     |            | Outor Sizo         |                                                                                             | 0.0                                    | Round Up     |                 |
|                                                                                 |                                                                                                    |                             |            | Outer Size         |                                                                                             |                                        | tound op     | •               |
|                                                                                 |                                                                                                    |                             |            |                    |                                                                                             |                                        |              |                 |
| Drug Statistics (Co                                                             | onsolidated)                                                                                                    |                             |            |                    |                                                                                             | Shelf Fi                               | gures        |                 |
| By Family 🔻 May                                                                 | Apr Mar Feb Jan                                                                                                    | Dec                         |            |                    | Robot Stock 0                                                                               | On She                                 | lf           | 168             |
| Max Day 0                                                                       | 2 8 0 0                                                                                                    | 0                           |            |                    | On Order Pad 2                                                                              | Negativ                                | re           | (               |
| Month Total 0                                                                   | 4 14 0 0                                                                                                    | 0                           |            |                    | Wholesaler                                                                                  | Total                                  |              | 168             |
| roms 0                                                                          | 4 14 0 0                                                                                                    | 0                           |            |                    | Suggested Lvl. 5                                                                            |                                        |              |                 |
| ProScript Connect                                                               | t Stock Record                                                                                                    |                             |            | 50 C M 1 C 27 A 5  |                                                                                             |                                        | -            | □ )             |
|                                                                                 | <b>1</b>                                                                                                    | Asacol MR 400mg gast-res ta | ab (84) AL | LERGAN £27.45      |                                                                                             |                                        |              |                 |
| Product Detail —<br>Pip Code                                                    | [Consolidated] Stock                                                                                                    | (Holding £54.90             |            | Order Method       |                                                                                             |                                        |              |                 |
| 3986262                                                                         | Stock Holding                                                                                                    |                             | 0          | Order System       | Default                                                                                     |                                        |              |                 |
| AAH Link                                                                        | Stock Holding                                                                                                    | 2                           | 0          | Order at Min       |                                                                                             |                                        |              |                 |
| ASA0011B                                                                        | On Order Pad                                                                                                    | 2                           |            | Stop System Order  |                                                                                             |                                        |              |                 |
| Restriction Letter                                                              | Due                                                                                                    |                             |            | Stop Manual Order  | <b>D</b> 1(1)                                                                               |                                        | 11.57        |                 |
|                                                                                 | owi The Pro                                                                                                    | oduct Detail section        | 0          | Allow Zero Min     | Pack(s)                                                                                     |                                        | Unit(        | 5)              |
| Pack of 94                                                                      | nrovide                                                                                                    | s information about the     |            | Min. Stock Level 🕕 |                                                                                             | 0                                      |              |                 |
| Brand                                                                           |                                                                                                    |                             |            | Value 🔻            |                                                                                             | 0                                      |              |                 |
| Broken Bulk                                                                     | item, st                                                                                                    | Ich as the PIP Code and     |            | Day Stock          |                                                                                             | 0                                      |              |                 |
| Claimable                                                                       | Add pack siz                                                                                                    | ze.                         | •          | Suggested Level    |                                                                                             | 5                                      |              |                 |
|                                                                                 | Stock Counted                                                                                                    | E 17 03/ E010 05/00/10      |            | Wholesaler         | PHD                                                                                         |                                        |              |                 |
|                                                                                 | Date Last Received                                                                                                    |                             |            | Wholesaler Dage    |                                                                                             |                                        |              | _               |
|                                                                                 | Charle Charles                                                                                                    | Countral                    |            | wholesaler Page    |                                                                                             |                                        |              |                 |
|                                                                                 | Stock Status                                                                                                    | Counted                     |            | Outer Size         |                                                                                             | 0                                      | Round Up     | -               |
|                                                                                 |                                                                                                    |                             |            |                    |                                                                                             |                                        |              |                 |
|                                                                                 |                                                                                                    |                             |            |                    |                                                                                             |                                        |              |                 |
| Drug Statistics (Co                                                             | onsolidated)                                                                                                    |                             |            |                    |                                                                                             | Shelf F                                | igures       |                 |
| Drug Statistics (Co<br>By Family  May                                           | onsolidated)<br>Apr Mar Feb Jan                                                                                                    | Dec                         |            |                    | In Stock 2<br>Robot Stock 0                                                                 | Shelf F                                | igures       | 168             |
| Drug Statistics (Co<br>By Family ▼ May<br>Max Day 0                             | Apr Mar Feb Jan<br>2 8 0 0                                                                                                    | Dec                         |            |                    | In Stock 2<br>Robot Stock 0<br>On Order Pad 2                                               | Shelf Fi<br>On She<br>Negativ          | igures<br>If | 168             |
| Drug Statistics (Co<br>By Family  May<br>Max Day 0<br>Month Total 0             | Apr Mar Feb Jan<br>2 8 0 0<br>4 14 0 0                                                                                                    | Dec<br>0<br>0               |            |                    | In Stock 2<br>Robot Stock 0<br>On Order Pad 2<br>Due In 0<br>Wholesaler                     | Shelf Fi<br>On She<br>Negativ          | igures<br>If | 168             |
| Drug Statistics (Co<br>By Family ▼ May<br>Max Day 0<br>Month Total 0<br>Forms 0 | Apr         Mar         Feb         Jan           2         8         0         0           4         14         0         0           4         14         0         0 | Dec<br>0<br>0<br>0          |            |                    | In Stock 2<br>Robot Stock 0<br>On Order Pad 2<br>Due In 0<br>Wholesaler<br>Suggested Lvl. 5 | Shelf Fi<br>On She<br>Negativ<br>Total | igures<br>If | 168<br>0<br>168 |

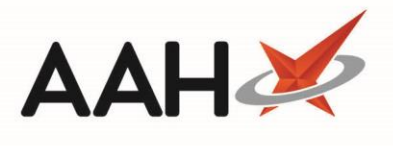

| ProScript Connect S                                                                                                    |                                                                                                    |                                                                                                    |                                                   |                                                                                                    |                                                                                                    |                                                                              | -         | 🗆 🗙        |
|----------------------------------------------------------------------------------------------------|----------------------------------------------------------------------------------------------------|----------------------------------------------------------------------------------------------------|---------------------------------------------------|----------------------------------------------------------------------------------------------------|----------------------------------------------------------------------------------------------------|------------------------------------------------------------------------------|-----------|------------|
|                                                                                                    |                                                                                                    | Asacol Mi                                                                                                    | R 400mg gast-res tab (84) Al                      | LERGAN £27.45                                                                                                    |                                                                                                    |                                                                              |           |            |
| Product Detail                                                                                                    | [Consolidated] Stock                                                                                                    | Holding £54.90                                                                                                    |                                                   | Order Method                                                                                                    |                                                                                                    |                                                                              |           |            |
| Pip Code                                                                                                    |                                                                                                    | Pack(s)                                                                                                    | Unit(s)                                           | Order System                                                                                                    | Default                                                                                                    |                                                                              |           | -          |
| 3986262                                                                                                    | Stock Holding                                                                                                    | 2                                                                                                    | 0                                                 | Order at Min                                                                                                    |                                                                                                    |                                                                              |           |            |
| AAH Link                                                                                                    | On Order Pad                                                                                                    | 2                                                                                                    |                                                   | Stop System Order                                                                                                    |                                                                                                    |                                                                              |           |            |
| ASA0011B                                                                                                    | Due In                                                                                                    | 0                                                                                                    |                                                   | Stop Manual Order                                                                                                    |                                                                                                    |                                                                              |           |            |
| Restriction Letter                                                                                                    | Owing                                                                                                    | 0                                                                                                    | 0                                                 | Allow Zero Min                                                                                                    | Pack(s)                                                                                                    |                                                                              | Unit(s)   |            |
|                                                                                                    | Owing                                                                                                    |                                                                                                    |                                                   | Min. Stock Level (                                                                                                    |                                                                                                    | 0                                                                            |           | 0          |
| Pack of 84<br>Brand                                                                                                    |                                                                                                    | The <b>Drug Stati</b>                                                                                                    | stics section                                     | Value 👻                                                                                                    |                                                                                                    | 0                                                                            |           |            |
| Broken Bulk                                                                                                    |                                                                                                    | provides disper                                                                                                    | sing statistics                                   | Day Stock                                                                                                    |                                                                                                    | 0                                                                            |           |            |
| Claimable                                                                                                    | Additional Stock Lo                                                                                                    | about the item                                                                                                    | or the item                                       | Suggested Level                                                                                                    |                                                                                                    | 5                                                                            |           |            |
|                                                                                                    | Stock Counted                                                                                                    | family                                                                                                    | or the nem                                        | Wholesaler                                                                                                    | PHD                                                                                                    |                                                                              |           |            |
|                                                                                                    | Date Last Received                                                                                                    | lanniy.                                                                                                    |                                                   | Wholeseles Dees                                                                                                    | (                                                                                                    |                                                                              |           |            |
|                                                                                                    | Stock Status                                                                                                    |                                                                                                    |                                                   | wholesaler Page                                                                                                    |                                                                                                    |                                                                              |           |            |
|                                                                                                    | Stock Status                                                                                                    |                                                                                                    |                                                   | Outer Size                                                                                                    |                                                                                                    | 0 Roun                                                                       | id Up     | Ψ          |
|                                                                                                    |                                                                                                    |                                                                                                    |                                                   |                                                                                                    |                                                                                                    |                                                                              |           |            |
| Drug Statistics (Con                                                                                                    | solidated)                                                                                                    |                                                                                                    |                                                   |                                                                                                    | <b>4</b> , <b>⊀</b> ∨                                                                                                    | Shelf Figure                                                                 | es .      |            |
| By Family 🔻 May                                                                                                    | Apr Mar Feb Jan                                                                                                    | Dec                                                                                                    |                                                   |                                                                                                    | Robot Stock 0                                                                                                    | On Shelf                                                                     |           | 168        |
| Max Day 0                                                                                                    | 2 8 0 0                                                                                                    | 0                                                                                                    |                                                   |                                                                                                    | On Order Pad 2<br>Due In 0                                                                                                    | Negative                                                                     |           | 0          |
| Forms 0                                                                                                    | 4 14 0 0                                                                                                    | 0                                                                                                    |                                                   |                                                                                                    | Wholesaler<br>Successed LyL 5                                                                                                    | Total                                                                        |           | 168        |
|                                                                                                    |                                                                                                    |                                                                                                    |                                                   |                                                                                                    | Suggested Lift. 5                                                                                                    |                                                                              |           |            |
| F1 - Change Product                                                                                                    | F7 - Order Manager                                                                                                    | F8 - Order History F9 - Fan                                                                                                    | nily F5 - Stock Merge                             |                                                                                                    |                                                                                                    | 🗸 F1                                                                         | LO - Save | 🗙 Cancel   |
|                                                                                                    |                                                                                                    |                                                                                                    |                                                   |                                                                                                    |                                                                                                    |                                                                              |           | ·          |
| DesCalint Comments                                                                                                    | March Browned                                                                                                    |                                                                                                    |                                                   |                                                                                                    |                                                                                                    |                                                                              |           |            |
| ProScript Connect S                                                                                                    | Stock Record                                                                                                    |                                                                                                    |                                                   |                                                                                                    |                                                                                                    |                                                                              | -         | <b>- x</b> |
| ProScript Connect S                                                                                                    | Stock Record                                                                                                    | Asacol MI                                                                                                    | R 400mg gast-res tab (84) AL                      | LERGAN £27.45                                                                                                    | -                                                                                                    |                                                                              | -         | - ×        |
| ProScript Connect S                                                                                                    | Stock Record                                                                                                    | Asacol Mi<br><b>K Holding £54.90</b>                                                                                                    | R 400mg gast-res tab (84) AL                      | LERGAN £27.45<br>Order Method                                                                                                    |                                                                                                    |                                                                              | -         | <b>- x</b> |
| ProScript Connect S<br>Product Detail<br>Pip Code                                                                                                    | Stock Record                                                                                                    | Asacol Mi<br><b>Holding £54.90</b><br>Pack(s)                                                                                                    | R 400mg gast-res tab (84) AL<br>Unit(s)           | LERGAN £27.45<br>Order Method<br>Order System                                                                                                    | Default                                                                                                    |                                                                              | -         | □ X        |
| ProScript Connect S<br>Product Detail<br>Pip Code<br>3986262                                                                                                    | <b>[Consolidated] Stock</b><br>Stock Holding                                                                                                    | Asacol Mi<br><b>Holding £54.90</b><br>Pack(s)<br>2                                                                                                    | R 400mg gast-res tab (84) AL<br>Unit(s)<br>0      | LERGAN £27.45<br><b>Order Method</b><br>Order System<br>Order at Min                                                                                                    | Default                                                                                                    |                                                                              | -         | □ X        |
| ProScript Connect S<br>Product Detail<br>Pip Code<br>3986262<br>AAH Link                                                                                                    | <b>[Consolidated] Stock</b><br>Stock Holding<br>On Order Pad                                                                                                    | Asacol Mi<br><b>Holding £54.90</b><br>Pack(s)<br>2<br>2<br>2                                                                                                    | R 400mg gast-res tab (84) AL<br>Unit(s)<br>0      | LERGAN £27.45<br>Order Method<br>Order System<br>Order at Min<br>Stop System Order                                                                                                    | Default                                                                                                    |                                                                              | -         | - ×        |
| ProScript Connect S<br>Product Detail<br>Pip Code<br>3986262<br>AAH Link<br>ASA0011B<br>Restriction Letter                                                                                                    | <b>[Consolidated] Stock</b><br>Stock Holding<br>On Order Pad<br>Due In                                                                                                    | Asacol Mi<br><b>Holding £54.90</b><br>Pack(s)<br>2<br>2<br>0                                                                                                    | R 400mg gast-res tab (84) AL<br>Unit(s)<br>0      | LERGAN £27.45<br>Order Method<br>Order System<br>Order at Min<br>Stop System Order<br>Stop Manual Order                                                                                             | Default                                                                                                    |                                                                              | -         | - ×        |
| ProScript Connect S<br>Product Detail<br>Pip Code<br>3986262<br>AAH Link<br>ASA0011B<br>Restriction Letter                                                                                                    | Stock Record<br>[Consolidated] Stock<br>Stock Holding<br>On Order Pad<br>Due In<br>Owing                                                                                                    | Asacol Mi<br>Asacol Mi<br>Pack(s)<br>2<br>2<br>0<br>0<br>0                                                                                                    | R 400mg gast-res tab (84) AL<br>Unit(s)<br>0      | LERGAN £27.45<br>Order Method<br>Order System<br>Order at Min<br>Stop System Order<br>Stop Manual Order                                                                                             | Default<br>Pack(s)                                                                                                    |                                                                              | Unit(s)   | - ×        |
| ProScript Connect S<br>Product Detail<br>Pip Code<br>3986262<br>AAH Link<br>ASA0011B<br>Restriction Letter<br>Pack of 84                                                                                                    | <b>[Consolidated] Stock</b><br>Stock Holding<br>On Order Pad<br>Due In<br>Owing                                                                                                    | Asacol Mi<br><b>Holding £54.90</b><br>Pack(s)<br>2<br>2<br>0<br>0<br>0                                                                                              | R 400mg gast-res tab (84) AL<br>Unit(s)<br>0      | LERGAN £27.45<br>Order Method<br>Order System<br>Order at Min<br>Stop System Order<br>Stop Manual Order<br>Allow Zero Min<br>Min. Stock Level ()                                                    | Default<br>Pack(s)                                                                                                    | 0                                                                            | Unit(s)   | - ×        |
| ProScript Connect S<br>Product Detail<br>Pip Code<br>3986262<br>AAH Link<br>ASA0011B<br>Restriction Letter<br>Pack of 84<br>Brand                                                                                                    | <b>[Consolidated] Stock</b><br>Stock Holding<br>On Order Pad<br>Due In<br>Owing                                                                                                    | Asacol Mi<br><b>Holding £54.90</b><br>Pack(s)<br>2<br>2<br>0<br>0<br>0                                                                                              | R 400mg gast-res tab (84) AL<br>Unit(s)<br>0      | LERGAN £27.45<br>Order Method<br>Order System<br>Order at Min<br>Stop System Order<br>Stop Manual Order<br>Allow Zero Min<br>Min. Stock Level ()                                                    | Default<br>Pack(s)                                                                                                    | 0                                                                            | Unit(s)   |            |
| ProScript Connect S Product Detail Pip Code 3986262 AAH Link ASA0011B Restriction Letter Pack of 84 Brand Broken Bulk Claimable                                                                                                    | <b>[Consolidated] Stock</b><br>Stock Holding<br>On Order Pad<br>Due In<br>Owing                                                                                                    | Asacol Mi<br><b>Folding £54.90</b><br>Pack(s)<br>2<br>2<br>0<br>0                                                                                                   | R 400mg gast-res tab (84) AL<br>Unit(s)<br>0      | LERGAN £27.45<br>Order Method<br>Order System<br>Order at Min<br>Stop System Order<br>Stop Manual Order<br>Allow Zero Min<br>Min. Stock Level ()<br>Value<br>The Shel                               | Default<br>Pack(s)                                                                                                    | o<br>ection                                                                  | Unit(s)   |            |
| ProScript Connect S<br>Product Detail<br>Pip Code<br>3986262<br>AAH Link<br>ASA0011B<br>Restriction Letter<br>Pack of 84<br>Brand<br>Broken Bulk<br>Claimable                                                                            | Stock Record<br>[Consolidated] Stock<br>Stock Holding<br>On Order Pad<br>Due In<br>Owing<br>Additional Stock Loc.                                                                                                    | Asacol Mi<br>Asacol Mi<br>Pack(s)<br>2<br>2<br>0<br>0                                                                                                    | R 400mg gast-res tab (84) AL<br>Unit(s)<br>0<br>0 | LERGAN £27.45<br>Order Method<br>Order System<br>Order at Min<br>Stop System Order<br>Stop Manual Order<br>Allow Zero Min<br>Min. Stock Level<br>Min. Stock Level<br>The Shelf<br>Sprovides         | Default<br>Pack(s)<br>F Figures s<br>informatio                                                                                          | ection<br>n about                                                            | Unit(s)   |            |
| ProScript Connect S<br>Product Detail<br>Pip Code<br>3986262<br>AAH Link<br>ASA0011B<br>Restriction Letter<br>Pack of 84<br>Brand<br>Broken Bulk<br>Claimable                                                                            | Stock Record<br>[Consolidated] Stock<br>Stock Holding<br>On Order Pad<br>Due In<br>Owing<br>Additional Stock Loc.<br>Stock Counted                                                                                                    | Asacol Mi<br><b>Holding £54.90</b><br>Pack(s)<br>2<br>2<br>0<br>0<br>0<br>0<br>2<br>2<br>2<br>2<br>0<br>0<br>0<br>0<br>0<br>0<br>0<br>0<br>0<br>0<br>0<br>0<br>0    | R 400mg gast-res tab (84) AL<br>Unit(s)<br>0<br>0 | LERGAN £27.45<br>Order Method<br>Order System<br>Order at Min<br>Stop System Order<br>Stop Manual Order<br>Allow Zero Min<br>Min. Stock Level ()<br>The Shell<br>Sprovides<br>The item's            | Default<br>Pack(s)<br>F Figures s<br>informatio                                                                                          | ection<br>n about                                                            | Unit(s)   |            |
| ProScript Connect S<br>Product Detail<br>Pip Code<br>3986262<br>AAH Link<br>ASA0011B<br>Restriction Letter<br>Pack of 84<br>Brand<br>Broken Bulk<br>Claimable                                                                            | [Consolidated] Stock         Stock Holding         On Order Pad         Due In         Owing         Additional Stock Loc.         Stock Counted         Date Last Received                                                                                                    | Asacol Mi<br><b>For Holding £54.90</b><br>Pack(s)<br>2<br>2<br>0<br>0<br>0<br>2<br>24/05/2018 - 09:08:16                                                            | R 400mg gast-res tab (84) AL<br>Unit(s)<br>0<br>0 | LERGAN £27.45<br>Order Method<br>Order System<br>Order at Min<br>Stop System Order<br>Stop Manual Order<br>Allow Zero Min<br>Min. Stock Level<br>The Shelf<br>Sprovides<br>the item's               | Default<br>Pack(s)<br>F Figures s<br>informatio<br>s stock hole                                                                          | ection<br>n about<br>ding in                                                 | Unit(s)   |            |
| ProScript Connect S<br>Product Detail<br>Pip Code<br>3986262<br>AAH Link<br>ASA0011B<br>Restriction Letter<br>Pack of 84<br>Brand<br>Broken Bulk<br>Claimable                                                                            | IConsolidated] Stock         Stock Holding         On Order Pad         Due In         Owing         Additional Stock Loc.         Stock Counted         Date Last Received         Stock Status                                                                                  | Asacol Mi<br>Pack(s)<br>2<br>2<br>2<br>0<br>0<br>0<br>2<br>2<br>4/05/2018 - 09:08:16<br>2<br>4/05/2018 - 09:08:16                                                   | R 400mg gast-res tab (84) AL<br>Unit(s)<br>0<br>0 | LERGAN £27.45<br>Order Method<br>Order System<br>Order at Min<br>Stop System Order<br>Stop Manual Order<br>Allow Zero Min<br>Min. Stock Level<br>The Shelf<br>provides<br>the item's<br>units.      | Default<br>Pack(s)<br>Figures s<br>informatio<br>s stock hole                                                                            | ection<br>n about<br>ding in                                                 | Unit(s)   |            |
| ProScript Connect S<br>Product Detail<br>Pip Code<br>3986262<br>AAH Link<br>ASA0011B<br>Restriction Letter<br>Pack of 84<br>Brand<br>Broken Bulk<br>Claimable                                                                            | Stock Record                                                                                                    | Asacol Mi<br>Pack(s)<br>2<br>2<br>2<br>2<br>0<br>0<br>0<br>0<br>2<br>2<br>2<br>4/05/2018 - 09:08:16<br>2<br>2<br>4/05/2018 - 09:08:16<br>2<br>2<br>2<br>2<br>0<br>0 | R 400mg gast-res tab (84) AL<br>Unit(s)<br>0<br>0 | LERGAN £27.45<br>Order Method<br>Order System<br>Order at Min<br>Stop System Order<br>Stop Manual Order<br>Allow Zero Min<br>Min. Stock Level ()<br>The Shelf<br>S provides<br>the item's<br>units. | Default<br>Pack(s)<br>F Figures s<br>informatio<br>s stock hole                                                                          | ection<br>n about<br>ding in                                                 | Unit(s)   |            |
| ProScript Connect S<br>Product Detail<br>Pip Code<br>3986262<br>AAH Link<br>ASA0011B<br>Restriction Letter<br>Pack of 84<br>Brand<br>Broken Bulk<br>Claimable                                                                            | Stock Record  [Consolidated] Stock Stock Holding On Order Pad Due In Owing  Additional Stock Loc. Stock Counted Date Last Received Stock Status                                                                                                    | Asacol Mi<br>Pack(s)<br>2<br>2<br>2<br>0<br>0<br>0<br>2<br>2<br>2<br>2<br>2<br>2<br>2<br>2<br>2<br>0<br>0<br>0<br>0                                                 | R 400mg gast-res tab (84) AL<br>Unit(s)<br>0<br>0 | LERGAN £27.45<br>Order Method<br>Order System<br>Order at Min<br>Stop System Order<br>Stop Manual Order<br>Allow Zero Min<br>Min. Stock Level<br>The Shelf<br>Sprovides<br>the item's<br>units.     | Pack(s)<br>Figures s<br>informations stock hold                                                                                          | ection<br>n about<br>ding in                                                 | Unit(s)   |            |
| ProScript Connect S Product Detail Pip Code 3986262 AAH Link ASA0011B Restriction Letter Pack of 84 Brand Broken Bulk Claimable Drug Statistics (Con                                                                                     | Stock Record  [Consolidated] Stock Stock Holding On Order Pad Due In Owing  Additional Stock Loc. Stock Counted Date Last Received Stock Status  stock Status                                                                                                    | Asacol Mi<br>Pack(s)<br>2<br>2<br>2<br>0<br>0<br>24/05/2018 - 09:08:16<br>Counted                                                                                   | R 400mg gast-res tab (84) AL<br>Unit(s)<br>0<br>0 | LERGAN £27.45<br>Order Method<br>Order System<br>Order at Min<br>Stop System Order<br>Stop Manual Order<br>Allow Zero Min<br>Min. Stock Level<br>The Shelf<br>provides<br>the item's<br>units.      | Default<br>Pack(s)<br>F Figures s<br>informatio<br>s stock hole                                                                          | ection<br>n about<br>ding in                                                 | Unit(s)   |            |
| ProScript Connect S<br>Product Detail<br>Pip Code<br>3986262<br>AAH Link<br>ASA0011B<br>Restriction Letter<br>Pack of 84<br>Brand<br>Broken Bulk<br>Claimable<br>Drug Statistics (Con<br>By Family ♥ May<br>Max Day 0                    | IConsolidated] Stock         Stock Holding         On Order Pad         Due In         Owing         Additional Stock Loc.         Stock Counted         Date Last Received         Stock Status                                                                                  | Asacol Mi<br>Pack(s)<br>2<br>2<br>2<br>0<br>0<br>0<br>2<br>2<br>4/05/2018 - 09:08:16<br>2<br>24/05/2018 - 09:08:16<br>0                                             | R 400mg gast-res tab (84) AL<br>Unit(s)<br>0<br>0 | LERGAN £27.45<br>Order Method<br>Order System<br>Order at Min<br>Stop System Order<br>Stop Manual Order<br>Allow Zero Min<br>Min. Stock Level<br>The Shelf<br>provides<br>the item's<br>units.      | Default<br>Pack(s)<br>Figures s<br>informatio<br>s stock hold                                                                            | ection<br>n about<br>ding in                                                 | Unit(s)   |            |
| ProScript Connect S<br>Product Detail<br>Pip Code<br>3986262<br>AAH Link<br>ASA0011B<br>Restriction Letter<br>Pack of 84<br>Brand<br>Broken Bulk<br>Claimable<br>- Drug Statistics (Con<br>By Family ▼ May<br>Max Day 0<br>Month Total 0 | Stock Record                                                                                                    | Asacol Mi<br>Pack(s)<br>2<br>2<br>2<br>2<br>2<br>2<br>2<br>2<br>2<br>2<br>2<br>2<br>2<br>2<br>2<br>2<br>2<br>2<br>2                                                 | R 400mg gast-res tab (84) AL<br>Unit(s)<br>0<br>0 | LERGAN £27.45<br>Order Method<br>Order System<br>Order at Min<br>Stop System Order<br>Stop Manual Order<br>Allow Zero Min<br>Min. Stock Level<br>The Shelt<br>Sprovides<br>the item's<br>units.     | Default<br>Pack(s)<br>Figures s<br>informatio<br>s stock hold<br>s stock hold                                                            | ection<br>n about<br>ding in                                                 | Unit(s)   |            |
| ProScript Connect S Product Detail Pip Code 3986262 AAH Link ASA0011B Restriction Letter Pack of 84 Brand Broken Bulk Claimable  Drug Statistics (Com By Family  May Max Day O Month Total O Forms O                                     | IConsolidated] Stock         Stock Holding         On Order Pad         Due In         Owing         Additional Stock Loc.         Stock Counted         Date Last Received         Stock Status         stock Status         Apr         A 14       0         4       14       0 | Asacol Mi<br>Pack(s)<br>Pack(s)<br>2<br>2<br>2<br>0<br>0<br>2<br>24/05/2018 - 09:08:16<br>24/05/2018 - 09:08:16<br>Counted<br>Dec<br>0<br>0<br>0                    | R 400mg gast-res tab (84) AL<br>Unit(s)<br>0<br>0 | LERGAN £27.45<br>Order Method<br>Order System<br>Order at Min<br>Stop System Order<br>Stop Manual Order<br>Allow Zero Min<br>Min. Stock Level<br>The Shelf<br>Sprovides<br>the item's<br>units.     | Pack(s)<br>Pack(s)<br>Figures s<br>information<br>stock hold<br>Stock hold<br>Norder Pad 2<br>Due In 0<br>Wholesaler<br>Suggested Lvt. S | ection<br>n about<br>ding in<br>Shelf Figur<br>On Shelf<br>Negative<br>Total | Unit(s)   |            |

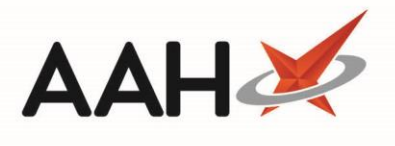

| ProScript Connec         | t Stock Record          |                               |                         |                   |                                |              | -         | <b>- x</b> |
|--------------------------|-------------------------|-------------------------------|-------------------------|-------------------|--------------------------------|--------------|-----------|------------|
|                          |                         | Asacol MR 40                  | Omg gast-res tab (84) A | LLERGAN £27.45    |                                |              |           |            |
| Product Detail —         | [Consolidated] Stock H  | olding £54.90                 |                         | Order Method      |                                |              |           |            |
| Pip Code                 |                         | Pack(s)                       | Unit(s)                 | Order System      | Default                        |              |           | *          |
| 3986262                  | Stock Holding           | 2                             | 0                       | Order at Min      |                                |              |           |            |
| AAH Link                 | On Order Pad            | 2                             |                         | Stop System Order |                                |              |           |            |
| ASA0011B                 |                         |                               |                         | Stop Manual Order |                                |              |           |            |
| Restriction Letter       | Due In                  | 0                             |                         | Allow Zero Min    | Pack(s)                        |              | Unit(s)   |            |
|                          | Owing                   | 0                             | 0                       | Min. Stock Level  |                                | 0            |           | 0          |
| Pack of 84               |                         |                               |                         |                   |                                |              |           |            |
| Brand                    |                         |                               |                         | value             |                                | 0            |           |            |
| Broken Bulk<br>Claimable |                         |                               |                         | Day Stock         |                                | 0            |           |            |
| Clamadic                 | Additional Stock Loc.   |                               | •                       | Suggested Level   |                                | 5            |           |            |
|                          | Stock Counted           | 24/05/2018 - 09:08:16         |                         | Wholesaler        | PHD                            |              |           |            |
|                          | The <b>Function</b>     | Keys allow you                |                         | Wholesaler Page   |                                |              |           | -          |
|                          | to perform add          | ditional stock                |                         | Outer Size        |                                | 0 Rour       | nd Up     |            |
|                          |                         |                               |                         |                   |                                |              |           |            |
|                          | related tasks, s        | Such as a stock               |                         |                   |                                | -1 16 -1     |           |            |
| Drug Statistics          | merge.                  |                               |                         |                   | In Stock 2                     | Shelf Figure | es        |            |
| By Family ▼ <sub>N</sub> |                         |                               |                         |                   | Robot Stock 0                  | On Shelf     |           | 168        |
| Max Day                  |                         |                               |                         |                   | On Order Pad 2<br>Due In 0     | Negative     |           | 0          |
| Forms 0                  | 4 14 0 0 0              |                               | I                       |                   | Wholesaler<br>Suggested Lvl. 5 | Total        |           | 168        |
| F1 - Change Produ        | ct F7 - Order Manager F | 8 - Order History F9 - Family | F5 - Stock Merge        |                   |                                | ✓ F:         | 10 - Save | K Cancel   |

## **Revision History**

| Version Number | Date         | Revision Details | Author(s)            |
|----------------|--------------|------------------|----------------------|
| 1.0            | 11 June 2019 |                  | Joanne Hibbert-Gorst |
|                |              |                  |                      |
|                |              |                  |                      |

## **Contact us**

For more information contact: **Telephone: 0344 209 2601** 

Not to be reproduced or copied without the consent of AAH Pharmaceuticals Limited 2019.